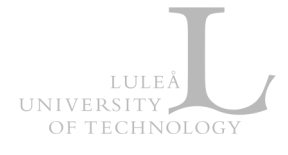

## Zoom - How to activate LTU's Zoom service

Zoom is LTU's enterprise video communications system, with an easy, reliable onpremise cloud platform (<u>http://nordu.net/content/zoom-0</u>) for video and audio conferencing, collaboration, chat, and webinars across mobile devices, desktops, telephones, and room systems.

## Step 1: Install the Zoom desktop client on your computer

Zoom client is available through LTU's Software center. If you have a LTU managed computer please visit <u>https://www.ltu.se/ltu/it-support/IT-support-personal/E-mote-och-arbeta-pa-distans/E-mote-via-Zoom-1.175409?I=en</u> how to install the Zoom client.

If you want to install the Zoom client manually -download the latest client from <u>https://ltu-se.zoom.us/download</u> (Zoom Client for Meetings).

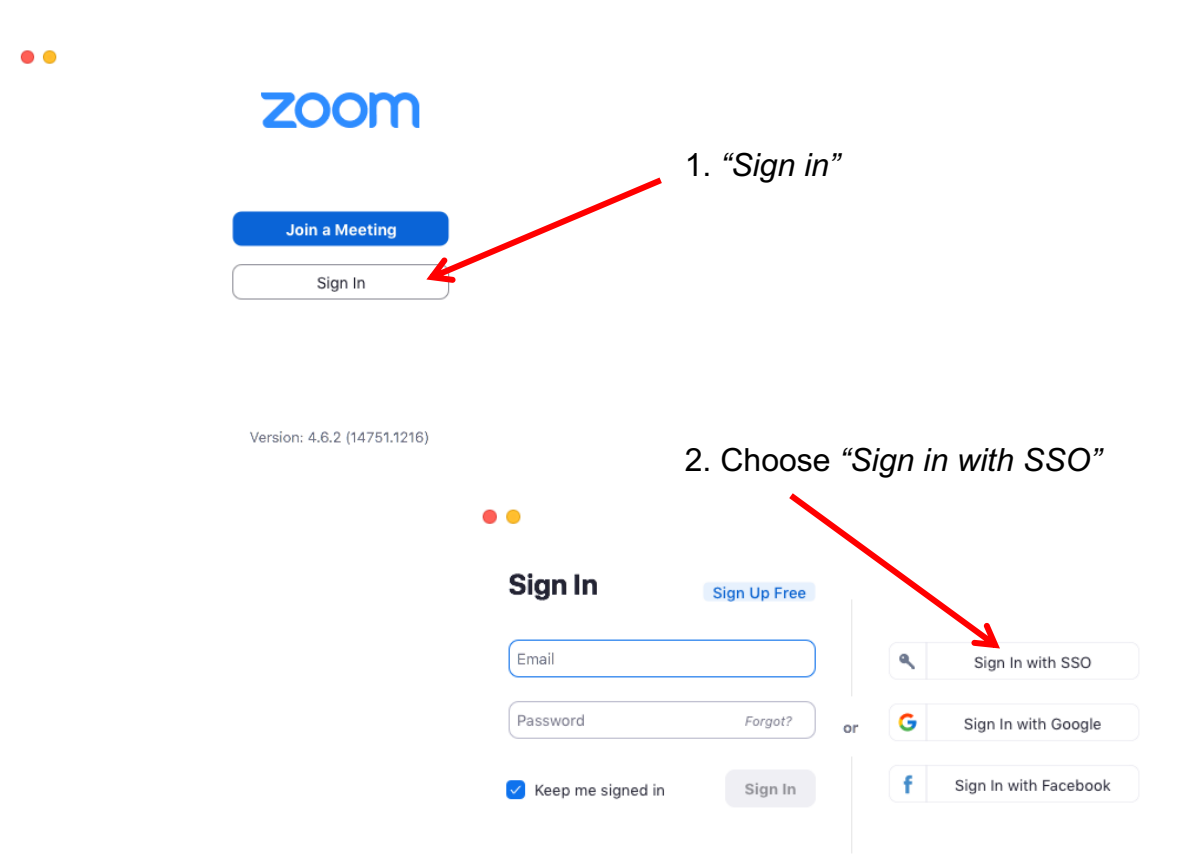

## Step 2: Log in to Zoom and activate your account

Jan Nyström (jan.nystrom@ltu.se) Lulea university of technology, 2020-01-15

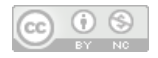

| LULEÅ<br>UNIVERSITY<br>OF TECHNOLOGY |               |                                                                  |               |              |         |
|--------------------------------------|---------------|------------------------------------------------------------------|---------------|--------------|---------|
| ••                                   |               |                                                                  |               |              |         |
| Sign In with SSO                     |               | <ol> <li>Type LTU's Zoom domain name:</li> <li>Itu-se</li> </ol> |               |              |         |
| I don't know the company dom         | nain Continue |                                                                  |               |              |         |
|                                      |               |                                                                  | Enter your Us | ername and P | assword |
| 4. Type your LTU credentials,        |               |                                                                  | Username:     |              |         |
| and click "Login"                    |               | ~                                                                | Password:     |              |         |
|                                      |               |                                                                  | LOGIN         | CLEAR        |         |
|                                      |               |                                                                  |               |              |         |

## Step 3: Start using Zoom

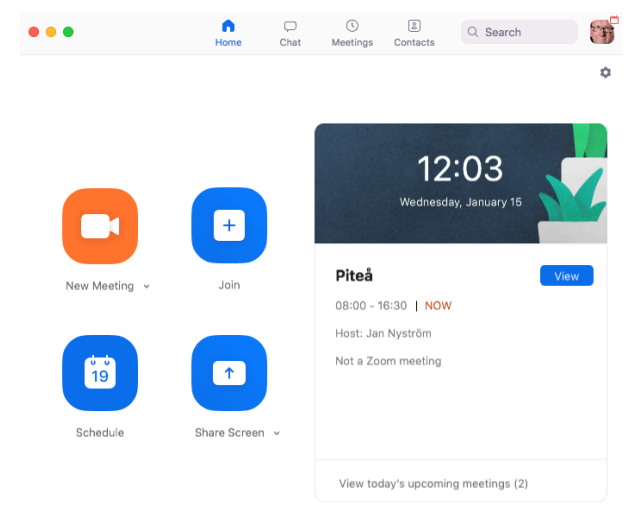

Your Zoom account is now activated, and you are ready to start using Zoom.

Please visit <u>https://support.zoom.us</u> for additional Zoom support documentation.

To visit Zoom web interface for LTU's instance you use <u>https://ltu-se.zoom.us</u>.

Jan Nyström (jan.nystrom@ltu.se) Lulea university of technology, 2020-01-15

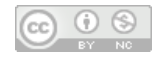